## Creating a Parent Account in PaySchools Central

| E M         |              | Chippew     | a Valley     |                | Contact Us   Staff Links |                | SEARCH           |                |
|-------------|--------------|-------------|--------------|----------------|--------------------------|----------------|------------------|----------------|
| 1.          |              |             | SCHOOL LUNCH | PARENT/STUDENT | PORTAL                   | COMMU          | NITY EDUCATION   | STAFF DIRECTOR |
|             | OUR DISTRICT | FOR PARENTS | DEPARTMENTS  | ACADEMICS      | ATHLE                    | TICS           | FINE ARTS        | SCHOOLS        |
|             |              |             |              |                |                          |                |                  |                |
|             |              |             |              |                |                          | Anr            | ual Education Re | eports         |
| FOR PARENTS |              |             |              |                |                          | Annual Notices |                  |                |
|             |              |             |              |                |                          | _              |                  |                |

## Parents

At Chippewa Valley Schools we believe that parent involvement is the key to a great education. Throughout the school year, parents attend meetings, conferences, building and extracurricular events.

To better communicate with our parents, we sponsor parent-teacher conferences in the fall and spring. These conferences provide an opportunity for parents to discuss their child's progress with our teaching staff. We also sponsor educational nights throughout the year designed to help with a variety of parenting issues and topics.

## PARENT GUIDES

Curriculum information and resources for parents of elementary aged children.

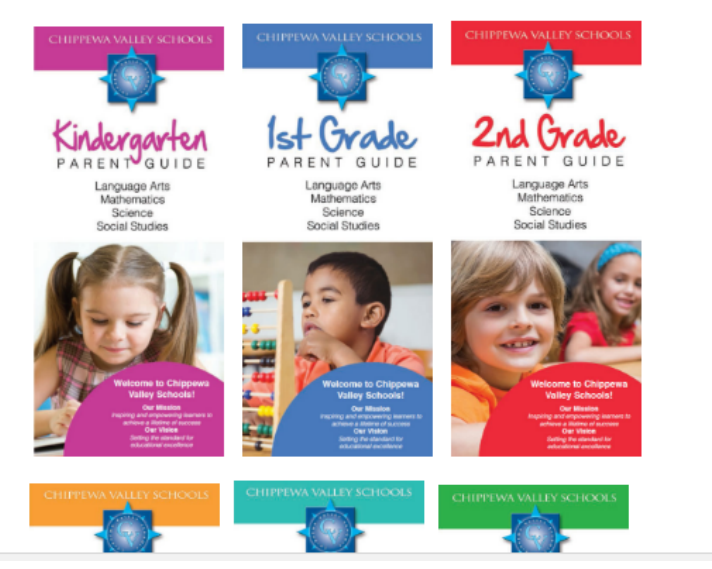

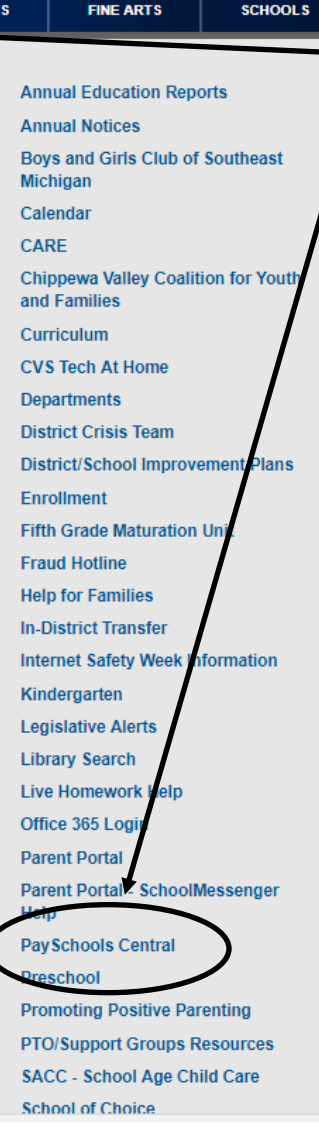

The PaySchools Central link for Chippewa Valley Schools can be found on the CVS website in the "For Parents" section. It is located on the right hand side within the gray banner.

Click the link to go to PaySchools Central. This will open to the PaySchools Central log-in screen. You will need to click on the word "Register"

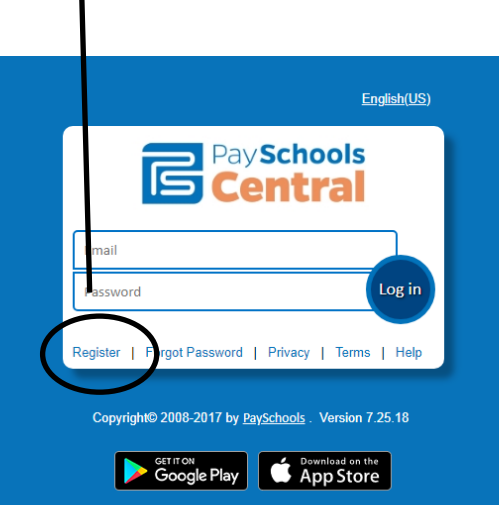

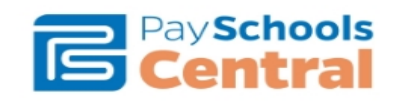

This is the PaySchools Central Registration Screen. You will need to enter all of the information that it is asking for.

Once your information is entered you must agree to the terms and then click the "Register" button.

| Email Address*    | State*              |  |
|-------------------|---------------------|--|
| ex: xya@gmail.com | Choose your State   |  |
| First Name*       | Zip Code*           |  |
| First Name        | Zip                 |  |
| Last Name*        | Country*            |  |
| Last Name         | Choose your Country |  |
| Address Line 1*   | Phone               |  |
| Address Line 1    | Phone               |  |
| Address Line 2    | Mobile              |  |
| Address Line 2    | Mobile              |  |
| City*             |                     |  |
| City              |                     |  |

Successfully Registered

×

You will get a message that looks like this. Follow the directions - you must open the email that PaySchools Central sends you and confirm your registration.

Thank you for registering. You will receive an email with instructions on how to confirm your registration and setup your new password. You will need to complete this process within 30 minutes or you will need to complete the registration process again. If you do not receive a confirmation email, select the Help link on the login page for assistance.

Go to Login Page

| Security Questions   Provide the security questions to determine who we are talking to. Provide the answers you will give us to the verse security questions that may ask you, and provide the answers you will give us to the verse security questions that may ask you, and provide the answers you will give us to the verse security Question 1:   Security Question 1:   Select Question   Your Answer:   Select Question   Security Question 2:   Select Question   Security Question 3:   Select Question   Prover Answer:   Select Question | You will be asked to choose security questions and type in your<br>answers to those questions.<br>You can by-pass this (for now) by clicking on the Submit Later<br>button.<br>Once you have entered or by-passed the security questions you<br>are ready to begin adding your students to your account! |  |  |  |  |  |
|----------------------------------------------------------------------------------------------------|----------------------------------------------------------------------------------------------------|--|--|--|--|--|
| Sub At Later     Submit Now       Chippewa Valley Schools Hc     PaySchools Central     ×     +     ✓                                                                                                    | - 0                                                                                                    |  |  |  |  |  |
| C A https://www.payschoolscentral.com/#/student                                                                                                    |                                                                                                    |  |  |  |  |  |
| Pay Schools<br>Central                                                                                                    | ter so.00 € Messages ▲ User - € Help                                                                                                    |  |  |  |  |  |

Welcome to Payschools Central. To add family members to your account, please Click Here

Follow the directions to add your students to your account. You will need to know your child's student id number to add them.

|                                                                                | Add Student / Patron                                     | ×      |
|--------------------------------------------------------------------------------|----------------------------------------------------------|--------|
| Select your State - Michigan<br>Select your District - Chippewa Valley Schools | State<br>Michigan<br>District<br>Chippewa Valley Schools | •<br>• |
| Enter your first child's student id and name on the appropriate lines.         | ID<br><br>First Name                                     |        |
| Click "Register" to add the student.                                           | Last Name                                                |        |
|                                                                                | Register                                                 | Clear  |

You should now see you student listed! Continue this process until you have all of your students added.

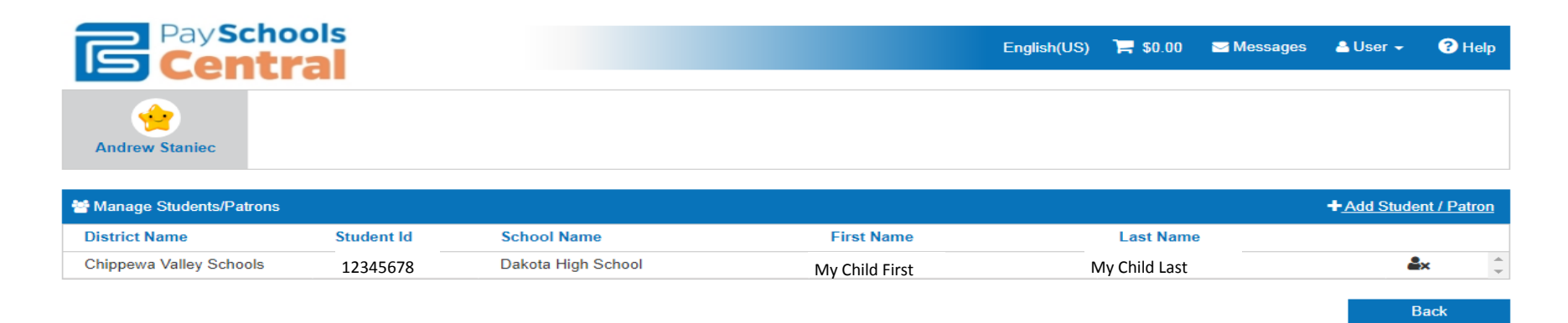

You can now begin to purchase items for your children!